### OPERATING MANUAL

WIRELESS GATEWAY (Modbus/TCP (Ethernet), Modbus-RTU Transparent 920MHz Band Wireless Device (Parent device))

MODEL

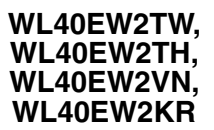

# CONTENTS

| FUNCTION OUTLINE                   | 2        |
|------------------------------------|----------|
| ■ COMMUNICATION                    | 2        |
| MODEL NO                           | 2        |
|                                    | 0        |
|                                    | <b>۲</b> |
|                                    |          |
| ■ RESET SW                         |          |
|                                    |          |
| MODBUS FUNCTION CODE               | 3        |
| ■ DATA AND CONTROL FUNCTIONS       |          |
| ■ EXCEPTION CODES                  |          |
| COMMUNICATION CONNECTION           | 4        |
| ■ CONNECTION VIA WEB BROWSER       |          |
| ■ SETTING MENU                     |          |
| Device Information                 | 5        |
| ■ SETTING ITEMS                    | 5        |
| ■ SAVING SETTINGS                  | 5        |
| TCP/IP Setting                     |          |
|                                    |          |
| Modbus/TCP setting                 | 7        |
| ■ SETTING ITEMS                    |          |
|                                    |          |
| 920MHz band wireless setting       | 8        |
| ■ SETTING ITEMS                    |          |
| ■ ALLOW RADIO DEVICE LIST SETTING  | 11       |
| ■ REFUSE RADIO DEVICE LIST SETTING |          |
| I/O monitor                        |          |
| ■ DISPLAYED ITEMS                  | 12       |
| 920MHz wireless topology           |          |
|                                    | 13       |
| Maintenance                        |          |
| ■ OPERATION ITEM                   | 14       |

## **FUNCTION OUTLINE**

### ■ COMMUNICATION

920 MHz band wireless function is equipped, which can communicate with our 920 MHz band wireless devices (child devices) by Modbus.

Ethernet (100BASE-TX) is equipped.

#### MODEL NO.

Web server for settings is equipped, which allows to connect from PC, tablet and smart phone and to change settings. Access to the setting screen is protected by requiring user name and password.

### **COMPONENT IDENTIFICATION**

#### ■ FRONT VIEW

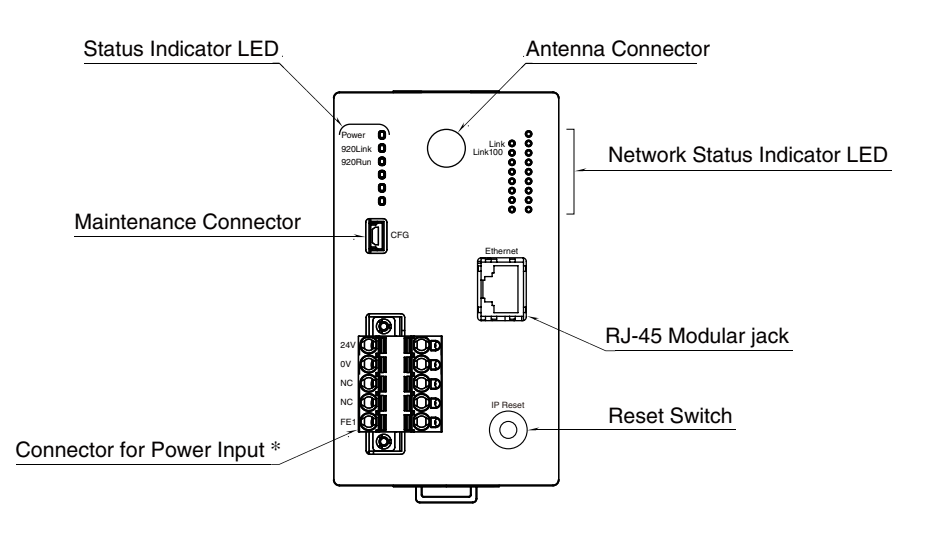

#### **STATUS INDICATOR LED**

| ID      | STATUS          | COLOR | FUNCTION                                                        |  |
|---------|-----------------|-------|-----------------------------------------------------------------|--|
| Power   | ON              | Green | Power is on.                                                    |  |
|         | Blinking        |       | Reset switch is on.                                             |  |
|         | OFF             |       | Power is off, or device error occurring.                        |  |
| 920Link | ON              | Green | 920MHz band wireless: operating                                 |  |
|         | 0.5 Hz blinking |       | 920MHz band Wireless: starting up                               |  |
|         | 2 Hz blinking   |       | 920MHz band Wireless: stopping due to 1% duty cycle restriction |  |
|         | OFF             |       | 920MHz band Wireless: stopping                                  |  |
| 920Run  | ON              | Green | 920MHz band Wireless: normal communication with child device    |  |

#### ■ NETWORK STATUS INDICATOR LED

| ID      | STATUS   | COLOR | FUNCTION                      |
|---------|----------|-------|-------------------------------|
| Link    | ON       | Green | Linking via 10BASE or 100BASE |
|         | Blinking |       | Sending / Receiving data      |
|         | OFF      |       | No link                       |
| Link100 | ON       | Green | Linking via 100BASE           |
|         | OFF      |       | Linking via 10BASE or no link |

#### ■ RESET SW

To reset the unit's current settings to the factory default values, press and hold the Reset SW for two seconds or more until Power LED starts blinking, then release the SW. The initialization starts and the unit reboots.

### **MODBUS FUNCTION CODE**

Modbus function codes are shown below.

#### ■ DATA AND CONTROL FUNCTIONS

| CODE | NAME                      |                                                        |  |
|------|---------------------------|--------------------------------------------------------|--|
| 01   | Read Coil Status          | Digital output from the slave (read/write)             |  |
| 02   | Read Input Status         | Status of digital inputs to the slave (read only)      |  |
| 03   | Read Holding Registers    | General purpose register within the slave (read/write) |  |
| 04   | Read Input Registers      | Collected data from the field by the slave (read only) |  |
| 05   | Force Single Coil         | Digital output from the slave (read/write)             |  |
| 06   | Preset Single Register    | General purpose register within the slave (read/write) |  |
| 15   | Force Multiple Coils      | Digital output from the slave (read/write)             |  |
| 16   | Preset Multiple Registers | General purpose register within the slave (read/write) |  |

#### ■ EXCEPTION CODES

| CODE | NAME                                    |                                                                         |
|------|-----------------------------------------|-------------------------------------------------------------------------|
| 06   | Slave Device Busy                       | Device's Modbus/TCP request queue is full.                              |
| 11   | Gateway Target Device Failed To Respond | Response from 920MHz band wireless device (child) is error, or response |
|      |                                         | timeout occurred.                                                       |

Note: When 920MHz band wireless device (child) returns an exception code other than the above, the exception code is directly transmitted to the upper device.

### **COMMUNICATION CONNECTION**

#### ■ CONNECTION VIA WEB BROWSER

After the device is installed, it needs to be initialized from a web browser on PC, tablet, or smart phone through Ethernet. In the initial settings, configure TCP/IP settings, such as IP address, and other settings relating to the device's functions such as 920MHz band wireless setting according to your usage.

The web server function on the device is designed to be used in various web browser environments where HTML5 is supported. However, we cannot guarantee operations with all web browsers, in all environments.

Please note that even though the web browser operation has been checked by us, there are possibilities of errors, such as that a distorted screen is displayed or a specific function does not work, caused due to the web browser setting or the security software installed.

Web browsers checked by us for those operations are shown in the table below.

| DEVICE FOR OPERATION                            | WEB BROWSER                      |
|-------------------------------------------------|----------------------------------|
| PC supporting Windows7, Windows8.1 or Windows10 | Internet Explorer 11.608.15063.0 |
|                                                 | Microsoft Edge 40.15063.0.0      |
|                                                 | Firefox 56.0                     |
|                                                 | Chrome 61.0.3163.100             |
| iPhone or iPad supporting iOS 11.0.1            | Safari *1 *2                     |
| Smart phone or tablet supporting Android 6.0.1  | Chrome 61.0.3163.98              |

\*1. For iOS10.x, when saving maintenance settings to a file, they cannot be saved in a local drive due to iOS restrictions. In this case, install a network storage application (such as Google drive), so that the file can be stored in the network storage. For iOS11.x, the file can be stored in a local drive without iOS restrictions.

\*2. For iOS Safari, a setting file is given "Unknown" as a file name when saved.

The device's IP address is factory-set to "192.168.0.1".

As PC's IP address or other devices', set numbers such as 192.168.0.5 that can communicate with 192.168.0.1, and connect the devices with Ethernet cable.

Then, access http://192.168.0.1/ through Web browser.

When they are connected successfully, 'User authentication' screen shown on the right appears on web browser. The display differs depending on your OS, web browser type and version.

The device's user name and password is factory-set to "admin". Enter 'admin' to both 'Username' and 'Password' fields and then click "Log in" button, so that 'Settings' menu screen shown on the right below appears.

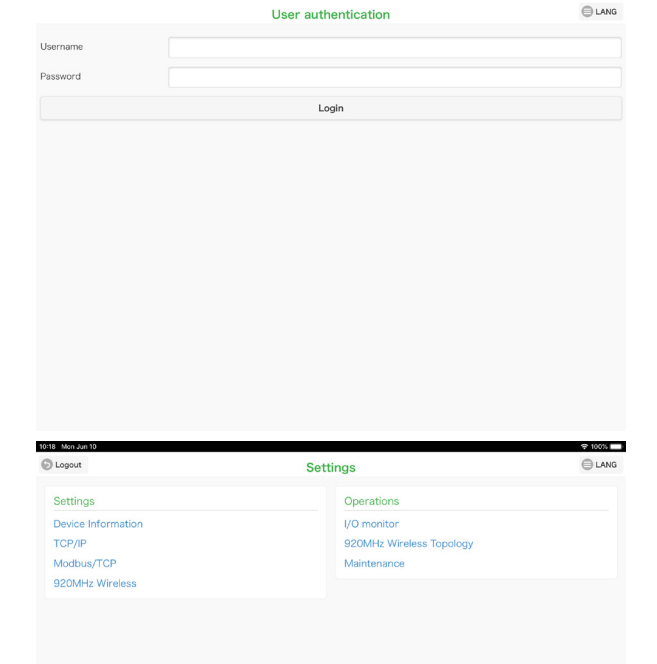

#### SETTING MENU

To return to the 'User authentication' screen, click "Logout" button at the top left of screen.

To change the language setting, click "LANG" button at the top right of screen and manipulate the setting.

### **DEVICE INFORMATION**

Selecting "Device Information" on the 'Settings' menu leads to the following screen where the items in the table below can be set.

| 10:18 Mon Jun 10 |                    | 🗢 100% 📖 |
|------------------|--------------------|----------|
| 5 Back           | Device Information | Save ✔   |
| Username         | admin              | 5/32     |
| Password         | admin              | 5/32     |
|                  |                    |          |
|                  |                    |          |
|                  |                    |          |
|                  |                    |          |
|                  |                    |          |
|                  |                    |          |
|                  |                    |          |
|                  |                    |          |
|                  |                    |          |
|                  |                    |          |
|                  |                    |          |
|                  |                    |          |

#### SETTING ITEMS

| ITEM              | DESCRIPTION                                                                                                    | DEFAULT     |
|-------------------|----------------------------------------------------------------------------------------------------|-------------|
| Username/Password | Username and Password with which to log in to the 'Settings' menu can be changed.<br>It is highly recommended to change the factory setting to new one.<br>Up to 32 optional characters are settable. | admin/admin |

#### SAVING SETTINGS

After entering new settings, click "Save" button at the top right of screen, so that the settings are saved on the device and the screen returns to the 'Settings' menu.

Clicking "Back" button, the screen returns to the 'Settings' menu without saving changes.

This procedure is applied not only to the 'Device Information' but also to the other settings on the 'Settings' menu.

When the screen returns to the 'Settings' menu after saving the setting, "Reboot" button shown below appears.

If you want to change other settings as well, perform continuously setting changes.

When the setting changes are all complete, click "Reboot" button to reboot the device and apply the changed settings to the device.

|                   | Reboot                   |  |
|-------------------|--------------------------|--|
| ettings           | Operations               |  |
| evice Information | I/O monitor              |  |
| CP/IP             | 920MHz Wireless Topology |  |
| lodbus/TCP        | Maintenance              |  |
|                   |                          |  |
|                   |                          |  |
|                   |                          |  |

# **TCP/IP SETTING**

Selecting "TCP/IP" on the 'Settings' menu leads to the following screen where the items in the table below can be set.

| 10:19 Mon Jun 10 |               | হ 100% 🔲 |
|------------------|---------------|----------|
| 5 Back           | TCP/IP        | Save ✔   |
|                  |               |          |
| IP address       | 192.168.0.1   |          |
| Subnetmask       | 255.255.255.0 |          |
| Default gateway  | 0.0.0.0       |          |
|                  |               |          |
|                  |               |          |
|                  |               |          |
|                  |               |          |
|                  |               |          |
|                  |               |          |
|                  |               |          |
|                  |               |          |
|                  |               |          |
|                  |               |          |
|                  |               |          |
|                  |               |          |

#### SETTING ITEMS

| ITEM            | DESCRIPTION                                                                   | DEFAULT       |
|-----------------|-------------------------------------------------------------------------------|---------------|
| IP address/     | Set IP address and Subnet mask of the device.                                 | 192.168.0.1 / |
| Subnet mask     |                                                                               | 255.255.255.0 |
|                 | Set IP address of the router that connects to external networks.              | 0.0.0.0       |
| Default gateway | For use within the local network that does not communicate with external net- |               |
|                 | works, leave the Default gateway setting '0.0.0.0' (which means "unused").    |               |

Set the applicable setting for installation place.

If you are not sure of the setting content, contact your network administrator or network installation provider.

#### NOTE

If you are not sure of the device's TCP/IP setting and cannot connect via network from other devices, refer to 'Reset SW' on page 2 and initialize the settings.

# **MODBUS/TCP SETTING**

Selecting "Modbus/TCP" on the 'Settings' menu leads to the following screen where the items in the table below can be set.

| 5 Back                       | Modbus/TCP                | Save 🗸 |
|------------------------------|---------------------------|--------|
| Port                         | 502                       |        |
| Modbus exception<br>response | Enable 06(BUSY),0B(ERROR) | ٢      |
| Connection timeout (min)     | 1                         |        |
|                              |                           |        |
|                              |                           |        |
|                              |                           |        |
|                              |                           |        |
|                              |                           |        |
|                              |                           |        |
|                              |                           |        |
|                              |                           |        |
|                              |                           |        |
|                              |                           |        |
|                              |                           |        |

#### ■ SETTING ITEMS

| ITEM               | DESCRIPTION                                                                          | DEFAULT           |
|--------------------|--------------------------------------------------------------------------------------|-------------------|
| Port               | Set TCP port number ranging from 1 to 65535 used in Modbus/TCP communication.        | 502               |
|                    | The port number generally used in Modbus/TCP communication is 502.                   |                   |
|                    | If there is no need to change, leave this number.                                    |                   |
| Modbus exception   | Select whether to return Modbus exception code to Modbus master when the device      | Enable 06 (BUSY), |
| response           | detects Modbus timeout or error.                                                     | 0B (ERROR)        |
|                    | • Enable 06 (BUSY), 0B (ERROR): Returns Modbus exception code.                       |                   |
|                    | • Disable 06 (BUSY), 0B (ERROR): Does not return Modbus exception code.              |                   |
| Connection timeout | Set the waiting time ranging from 1 to 60 (min) till when TCP in no connection state | 1 min.            |
|                    | is cut off.                                                                          |                   |

## 920MHZ BAND WIRELESS SETTING

Selecting "920MHz Wireless" on the 'Settings' menu leads to the following screen where the items in the table below can be set.

| 10:19 Mon Jun 10<br>S Back                                     | 920MHz Wireless                         |       |
|----------------------------------------------------------------|-----------------------------------------|-------|
| PAN ID (group number)                                          | 0000                                    |       |
| Radio channel number                                           | lch                                     | ◙     |
| Network name                                                   | МН920                                   | 5/16  |
| Encryption key                                                 | 000000000000000000000000000000000000000 | 32/32 |
| Prefix                                                         | 2000:0000:0000:0000                     |       |
| Transmitter power output                                       | 20 mW                                   | ۲     |
| Device type in a network,<br>Number of devices in a<br>network | Child (fixed), 1 to 30 devices          | 0     |
| Set network quality                                            | Standard (recommended)                  | ۲     |
| Network join mode                                              | V3-compatible mode                      | ⊘     |
| Packet filtering                                               | Yes (polling type)                      | ۲     |
| Filter timeout on polling(sec)                                 | 4.0                                     |       |
| Specification method of<br>Station numbers                     | List                                    | ٢     |
| 920Run lamp lighting<br>timeout(sec)                           | 5.0                                     |       |
| Retry times before route<br>switching                          | Three times                             | ۲     |
|                                                                | Station number list                     |       |
|                                                                | Allow radio device list                 |       |
|                                                                | Refuse radio device list                |       |

### WL40EW2TW, WL40EW2TH, WL40EW2VN, WL40EW2KR

### SETTING ITEMS

| ITEM                | DESCRIPTION                                                                |                                                                                             | DEFAULT             |  |
|---------------------|----------------------------------------------------------------------------|---------------------------------------------------------------------------------------------|---------------------|--|
| PAN ID              | Set the hexadecimal n                                                      | 0000                                                                                        |                     |  |
| (group number)      | band wireless.                                                             |                                                                                             |                     |  |
|                     | PAN ID must be set for                                                     |                                                                                             |                     |  |
|                     | Setting '0000' disables the 920MHz band wireless operation.                |                                                                                             |                     |  |
| Channel number      | Select which channel                                                       | WL40EW2TW,                                                                                  |                     |  |
|                     | Model                                                                      | Channels                                                                                    | WL40EW2TH and       |  |
|                     | WL40EW2TW                                                                  | 1 ch to 8 ch                                                                                | 1 ch                |  |
|                     | WL40EW2TH                                                                  | 1 ch to 8 ch                                                                                |                     |  |
|                     | WL40EW2VN                                                                  | 2 ch to 7 ch                                                                                | WL40EW2VN           |  |
|                     | WI 40EW2KB                                                                 | 1 ch to 14 ch                                                                               | 2 ch                |  |
|                     |                                                                            |                                                                                             |                     |  |
| Network name        | To identify 920MHz b                                                       | and wireless, set the ID using up to any 16 one-byte                                        | MH920               |  |
|                     | alphanumeric charact                                                       | ers and some symbols (one-byte space, "-", "_", ".","@").                                   |                     |  |
|                     | On the child device sid                                                    | de, as the network name, designate the name of the 920MHz                                   |                     |  |
| Encryption key      | Set the encryption key                                                     | with a 32-digit hexadecimal number for allowing the                                         | ALLO                |  |
| Enery priori ney    | connection of 920MHz                                                       | band wireless device (child device).                                                        |                     |  |
| Prefix              | In 920MHz band wire                                                        | less, IPv6 network is adopted. IPv6 addresses of the parent and                             | 2000:0000:          |  |
|                     | child device connected                                                     | l to the network are automatically determined based on the                                  | 0000:0000           |  |
| Monitoring unit     | To observe the regulat                                                     | tion on transmission time restriction (1% duty restriction)                                 | 1800 500            |  |
| time of 1% duty     | stipulated by law, set                                                     | the unit time for monitoring radio transmission time.                                       | 1000 sec.           |  |
| (sec)               | Setting range: 10 to 30                                                    | 600 sec.                                                                                    |                     |  |
|                     | This parameter is app                                                      | licable only to WL40EW2TH and WL40EW2VN.                                                    |                     |  |
| Thomamittan norman  | No such restriction is                                                     | applied to WL40EW2TW and WL40EW2KK.                                                         | WI ADEWOTW          |  |
| output              | Me lel                                                                     | WL40EW2TH,                                                                                  |                     |  |
|                     | Model                                                                      |                                                                                             | WL40EW2VN:<br>20 mW |  |
|                     | WL40EW2TW<br>WI40EW2TH                                                     | • 0.16mW                                                                                    |                     |  |
|                     | WL40EW2VN                                                                  | • 20mW                                                                                      | WI 40EW2KB          |  |
|                     | WL40EW2KR                                                                  | • 0.16mW                                                                                    | 5mW                 |  |
|                     |                                                                            | • 1mW                                                                                       |                     |  |
|                     |                                                                            | • 5mW                                                                                       |                     |  |
|                     |                                                                            | • 12.5mW *1                                                                                 |                     |  |
|                     | *1 Not available when                                                      | n 1 ch to 7 ch is selected.                                                                 |                     |  |
| Device type in a    | Select the set content                                                     | and number of child devices connected in 920MHz band                                        | Child (fixed), 1 to |  |
| network, Number of  | wireless form among t                                                      | the followings.                                                                             | 30 devices          |  |
| devices in a net-   | • Child (fixed), 1 to 30                                                   | devices                                                                                     |                     |  |
| work                | <ul> <li>Child (fixed), 31 to 6</li> <li>Child (fixed), 61 to 1</li> </ul> | 00 devices                                                                                  |                     |  |
|                     | • Child (fixed) + child                                                    | (moving)                                                                                    |                     |  |
| Set network quality | Select the quality sett                                                    | ing for 920MHz band wireless from among the followings.                                     | Standard            |  |
|                     | • Standard (recomme                                                        | nded)                                                                                       | (recommended)       |  |
|                     | <ul> <li>Frequency of route s</li> <li>Frequency of route s</li> </ul>     | switching and delay (higher)                                                                |                     |  |
| Network join mode   | Set the network join n                                                     | V3-compatible                                                                               |                     |  |
|                     | For the setting of 'Dev                                                    | ice type in a network, Number of devices in a network', when                                | mode                |  |
|                     | 'child (fixed), 1 to 30 d                                                  |                                                                                             |                     |  |
|                     | • V3-compatible mode                                                       |                                                                                             |                     |  |
|                     | Fast join mode                                                             |                                                                                             |                     |  |
| Packet filtering    | Set whether to perform                                                     | m timeout processing for the request from Modbus/TCP master                                 | Yes (polling type)  |  |
|                     | in 920MHz band wire                                                        | less network.                                                                               |                     |  |
|                     | <ul> <li>None</li> <li>Yes (polling type)</li> </ul>                       |                                                                                             |                     |  |
| Filter timeout on   | Set the timeout value                                                      | Set the timeout value ranging from 2.0 to 60.0 sec. for Modbus request from Modbus/ 4.0 sec |                     |  |
| polling (sec)       | TCP master.                                                                |                                                                                             |                     |  |

### WL40EW2TW, WL40EW2TH, WL40EW2VN, WL40EW2KR

| ITEM                                          | DESCRIPTION                                                                                                    | DEFAULT     |
|-----------------------------------------------|----------------------------------------------------------------------------------------------------|-------------|
| Specification<br>method of Station<br>numbers | <ul> <li>Select how to connect the short addresses of 920MHz band wireless devices (child device) and Modbus device addresses.</li> <li>Range: 1 device (max. multi drop number)</li> <li>Range: 1 to 4 devices (max. multi drop number)</li> <li>Range: 1 to 8 devices (max. multi drop number)</li> <li>Range: 1 to 16 devices (max. multi drop number)</li> <li>Range: 1 to 31 devices (max. multi drop number)</li> <li>List</li> <li>'Range' is a method to connect the short addresses in order from 0001 with the addresses of Modbus devices of the max. drop number)', Modbus device addresses 1 to 4 and 5 to 8 are connected to short addresses 001 and 002, respectively.</li> <li>'List' is a method to connect freely.</li> <li>Clicking the "Station number list" button leads to the following screen where you can edit the connection.</li> <li>Set the short addresses of 920MHz band wireless devices (child device) to be</li> </ul> | List        |
|                                               | connected.                                                                                                    |             |
|                                               | Pla � 930 i 1000<br>Station number list Save ✔                                                                                                    |             |
|                                               | 1 0001                                                                                                    |             |
|                                               | 2 0002                                                                                                    |             |
|                                               | 3                                                                                                    |             |
|                                               | 4                                                                                                    |             |
|                                               |                                                                                                    |             |
|                                               | 5                                                                                                    |             |
|                                               | 6                                                                                                    |             |
|                                               | 7                                                                                                    |             |
|                                               | 8                                                                                                    |             |
|                                               |                                                                                                    |             |
|                                               | 9                                                                                                    |             |
|                                               | 10                                                                                                    |             |
|                                               | 11                                                                                                    |             |
|                                               |                                                                                                    |             |
| 920Run lamp light-                            | When a readout/write request from Modbus master is transmitted to / received by                                                                                                    | 5.0 sec.    |
| ing timeout (sec)                             | 920MHz band wireless device (child device) through the parent device, 920Run lamp                                                                                                    |             |
|                                               | lights up. If a set timeout period has elapsed before next request, 920Run lamp                                                                                                    |             |
|                                               | 3200.0 (sec.).                                                                                                    |             |
| Retry times before                            | Select how many times to retry the transmission before switching the route when                                                                                                    | Three times |
| route switching                               | the communication from the parent to the child of 920MHz band wireless devices is                                                                                                    |             |
|                                               | failed.                                                                                                    |             |
|                                               | Once / Twice / Three times                                                                                                    |             |

### WL40EW2TW, WL40EW2TH, WL40EW2VN, WL40EW2KR

#### ■ ALLOW RADIO DEVICE LIST SETTING

For the connection authentication and encryption of 920MHz band wireless, the same encryption key is normally used. However, a dedicated encryption key can be assinged to a MAC address of each child device to be connected. Up to 200 pairs of encryption keys and MAC addresses can be created.

| Back                              |                         | Sava |
|-----------------------------------|-------------------------|------|
| J DRUK                            | Allow radio device list | Save |
| Enable MAC address authentication |                         |      |
| Add Remove all                    |                         |      |
| 00:25:36:00:00:00:00:01           |                         | 6    |
| 2345678901234567890123456789012   |                         |      |
| 00:25:36:00:00:00:00:02           |                         | e    |
| 98765432109876543210987654321098  |                         |      |
|                                   |                         |      |
|                                   |                         |      |
|                                   |                         |      |
|                                   |                         |      |
|                                   |                         |      |
|                                   |                         |      |
|                                   |                         |      |
|                                   |                         |      |
|                                   |                         |      |
|                                   |                         |      |
|                                   |                         |      |

To register these pairs, click "Allow radio device list" button on the '920MHz Wireless' screen to display the screen shown on the left.

Check the checkbox of 'Enable MAC address authentication', and then register pairs of MAC address and encryption key for necessary devices by clicking "Add" button.

#### ■ REFUSE RADIO DEVICE LIST SETTING

When encryption keys for child devices are registered in 'Allow radio device list', it is possible to refuse certain child devices explicitly by registering the MAC addresses of such devices. UP to 50 MAC addresses can be registered.

| Dad 🗢                   | Refuse radio device list | \$ 100% <b>—</b><br>Save ✔ |
|-------------------------|--------------------------|----------------------------|
| Add Remove all          |                          |                            |
| 00:25:36:00:00:00:00:FF |                          | 0                          |
| 00:25:36:00:00:00:00:FE |                          | 0                          |
|                         |                          |                            |
|                         |                          |                            |
|                         |                          |                            |
|                         |                          |                            |
|                         |                          |                            |
|                         |                          |                            |
|                         |                          |                            |
|                         |                          |                            |
|                         |                          |                            |
|                         |                          |                            |

For registering child devices to refuse, click "Refuse radio device list" button on the '920MHz Wireless' screen to display the screen shown on the left.

Register the MAC address by clicking "Add" button.

## **I/O MONITOR**

Selecting "I/O monitor" on the 'Settings' menu leads to the following screen where you can perform operation checks for the device.

| Back                                   |        | onitor                           |        |
|----------------------------------------|--------|----------------------------------|--------|
| Device Information                     |        |                                  |        |
| Model                                  |        | WL40EW2TW-R                      |        |
| Serial                                 |        | TESTTWBD                         |        |
| Firmware version                       |        | 2.3.19                           |        |
| MAC address                            |        | 00:10:9c:47:02:bd                |        |
| System up time                         |        | 0                                |        |
| 920MHz Wireless firmware version       | f4.3.0 |                                  |        |
| 920MHz Wireless MAC address            |        | 00:25:36:00:00:00:ee:1f          |        |
| 920MHz Wireless status 1 (STATUS LED)  |        | Normal (connected to network)    |        |
| 920MHz Wireless status 2 (NETWORK LED) |        | Normal                           |        |
| Nodbus/TCP Statistics                  |        | 920MHz Wireless(Modbus-RTU) Stat | istics |
| Receive frames                         | 0      | Transfer frames                  | 0      |
| Error receive frames                   | 0      | Receive frames                   | 0      |
| Transfer frames                        | 0      | Error receive frames             | 0      |
|                                        |        | Timeout receive frames           | 0      |

### ■ DISPLAYED ITEMS

#### Device Information

| Model                            | Model of the unit                                                   |                                                    |  |
|----------------------------------|---------------------------------------------------------------------|----------------------------------------------------|--|
| Serial                           | Serial number of the unit                                           |                                                    |  |
| Firmware version                 | Firmware version of the unit                                        |                                                    |  |
| MAC address                      | Ethernet MAC address of the unit                                    |                                                    |  |
| System up time                   | Operating time since power on *T                                    | ne count returns to 0 when the power is turned off |  |
| 920MHz Wireless firmware version | Firmware version of 920 MHz ban                                     | d wireless module                                  |  |
| 920MHz Wireless MAC address      | MAC address of 920 MHz band wi                                      | reless module                                      |  |
| 920MHz Wireless status 1         | Status of 920 MHz band wireless 1                                   | nodule                                             |  |
| (STATUS LED)                     | Normal (no network connection) Normal; but not connected to network |                                                    |  |
|                                  | Normal (connected to network)                                       | Normal; connected to network                       |  |
|                                  | Alarm issued                                                        | Failure is occurring in 920 MHz band wireless      |  |
|                                  |                                                                     | module. If not recovering after restarting and     |  |
|                                  |                                                                     | resetting, the wireless module might be damaged.   |  |
| 920MHz Wireless status 2         | Network status of 920 MHz band wireless module                      |                                                    |  |
| (NETWORK LED)                    | No network connection                                               | Not connected to network                           |  |
|                                  | Normal                                                              | Connected to network                               |  |
|                                  | Radio transmission stopped                                          | Wireless connection is disconnected                |  |
|                                  | Sending serial data                                                 | Sending serial data to 920 MHz band wireless       |  |
|                                  |                                                                     | devices (child)                                    |  |

#### Modbus/TCP Statistics

| Receive frames       | The total number of normal requests received via Modbus/TCP    |
|----------------------|----------------------------------------------------------------|
| Error receive frames | The total number of erroneous requests received via Modbus/TCP |
| Send frames          | The total number of responses sent via Modbus/TCP              |

#### • 920MHz wireless (Modbus-RTU) Statistics

| Send frames            | The total number of requests sent to 920 MHz band wireless devices (child)                                    |
|------------------------|----------------------------------------------------------------------------------------------------|
| Receive frames         | The total number of normal responses received from 920 MHz band wireless devices (child)                      |
| Error receive frames   | The total number of erroneous responses received from 920 MHz band wireless devices (child)                   |
| Timeout receive frames | The total number of timeouts due to reception failure of requests from 920 MHz band wireless devices (child). |

# 920MHZ WIRELESS TOPOLOGY

Selecting "920MHz Wireless Topology" on the 'Settings' menu leads to the following screen that shows 920MHz wireless device (s) (child device) connecting to the device (parent device).

| S Back                | 900                    | /Hz wireless topology                  | (1) Refresh C |
|-----------------------|------------------------|----------------------------------------|---------------|
| Short address<br>0001 | Parent address<br>0000 | MAC address<br>00:25:36:00:00:00:8D:93 | HOP count     |
|                       |                        |                                        |               |
|                       |                        |                                        |               |
|                       |                        |                                        |               |

### ■ OPERATION ITEM

(1) Refresh

Updates a list of 920MHz band wireless devices (child device).

# MAINTENANCE

Selecting "Maintenance" on the 'Settings' menu leads to the following screen where you can perform maintenance operations in the table below.

| 10:28 Mon Jun 10                          |             | <b>रू</b> 100% 🥅 |
|-------------------------------------------|-------------|------------------|
| 5 Back                                    | Maintenance |                  |
| Reboot the device                         |             |                  |
|                                           | Reboot      |                  |
| Update the firmware                       |             |                  |
| Choose File no file selected              |             |                  |
|                                           | Update      |                  |
| Save the settings to file                 |             |                  |
|                                           | Save        |                  |
| Transfer the settings from file to device |             |                  |
| Choose File no file selected              |             |                  |
|                                           | Transfer    |                  |
|                                           |             |                  |
|                                           |             |                  |
|                                           |             |                  |

### ■ OPERATION ITEM

| Reboot the device                         | Clicking "Reboot" button reboots the unit.                                                                                                    |
|-------------------------------------------|----------------------------------------------------------------------------------------------------|
| Update the firmware                       | Click "Choose File" button (there might be a different name such as "reference", depending<br>on your web browser) and select the firmware file.<br>Click "Update" button to transfer the firmware to the device.<br>Reboot the device after the transfer is complete, so that the firmware update is performed<br>and the device reboots with new firmware version. |
| Save the settings to file                 | Click "Save" button so that the saved settings are read out from the device and saved to a file.                                                                                                    |
| Transfer the settings from file to device | Click "Choose File" button (there might be a different name such as "reference", depending<br>on your web browser).<br>Select a saved file and click "Transfer" button so that it is transferred and written to the<br>device.<br>After the transfer is complete, reboot the device to apply the changed setting to the device.                                      |